## DISPLAY THE WINDOWS 11 DESKTOP WHEN IT'S COVERED WITH WINDOWS

Many people use the Desktop to store files and folders permanently, or perhaps temporarily while they're working on various projects. There's nothing wrong with that, but as you use Windows 11, the Desktop gets covered up with apps and other windows, hiding its contents.

Fortunately, you can use a feature called *Show desktop* to minimize all open windows so you can access the Desktop.

To do so, move your mouse into the lower right corner of the desktop. There is a small hidden area to the right of the time/date display in the Taskbar called Show desktop.

To hide all of the open windows, click Show desktop. When you're done working with the Desktop, move back over to Show desktop and click it again to restore all of the previously open windows.

You can also toggle Show desktop by pressing WINKEY + D.